## **Exporting citations from Google Scholar and into Endnote**

Google scholar, a popular web resource that indexes journal article citations, can be used to obtain citations in RIS (Refman) format to import into Endnote.

## Downloading from Google Scholar

1. To export a single citation in Google Scholar, click on the 'cite' link under the entry for the item you are trying to cite.

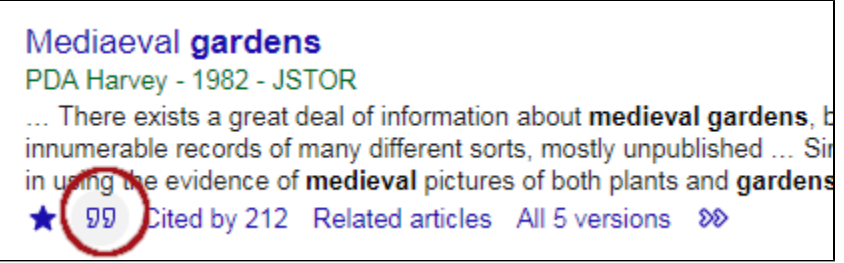

2. Choose the Refman option at the bottom of the pop-up screen.

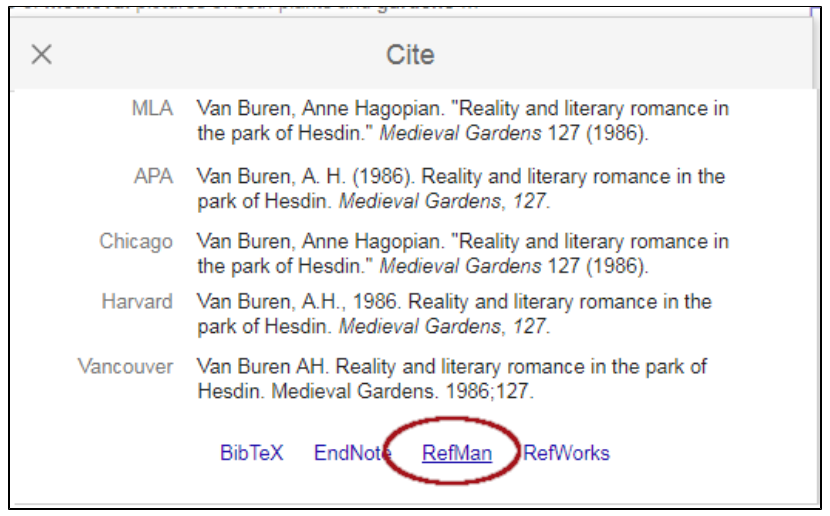

- 3. Allow it to save the file **scholar.ris** (or scholar(1).ris, etc) to your computer.
- 4. Go to EndnoteWeb to "collect" the citation.
- 5. To export more than one citation at a time, save the citations to a list in "My Library," as shown below.
- 6. Begin by clicking the star under each citation of interest.

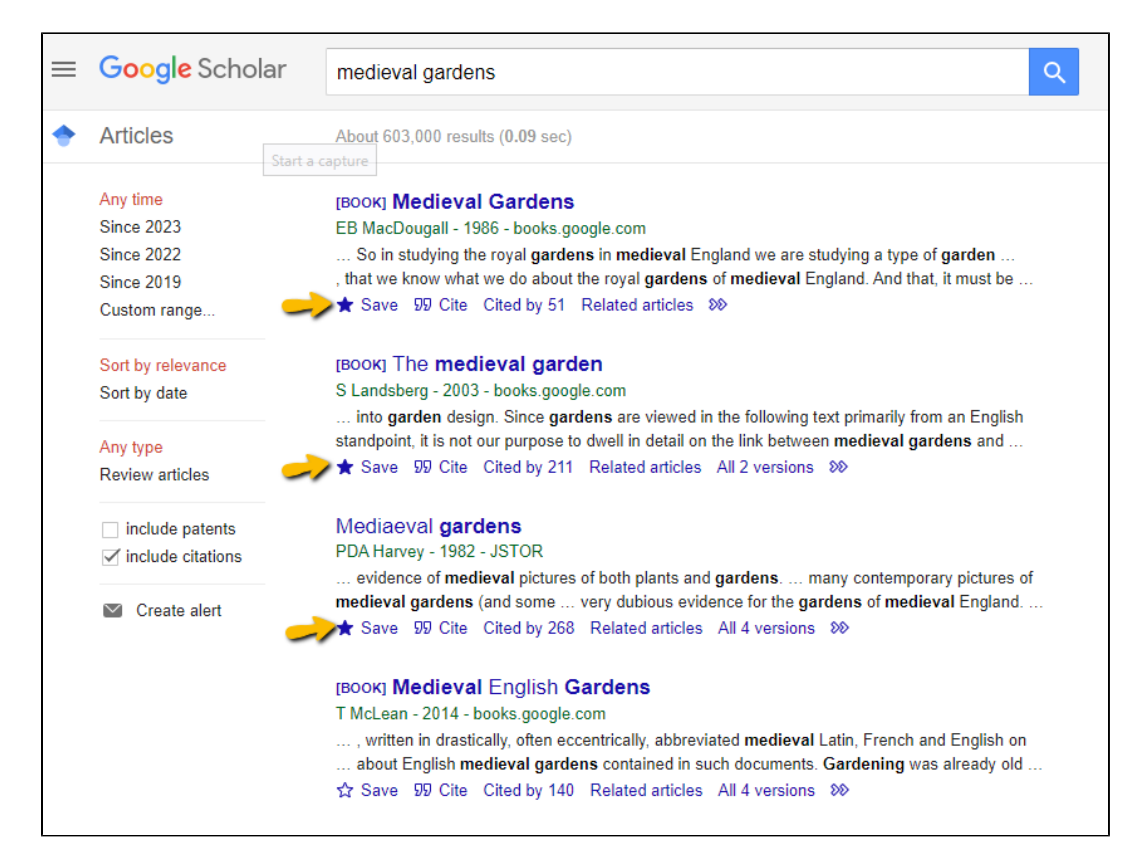

• In the pop up screen, select the list (or create a new one) in which you wish to aave each item.

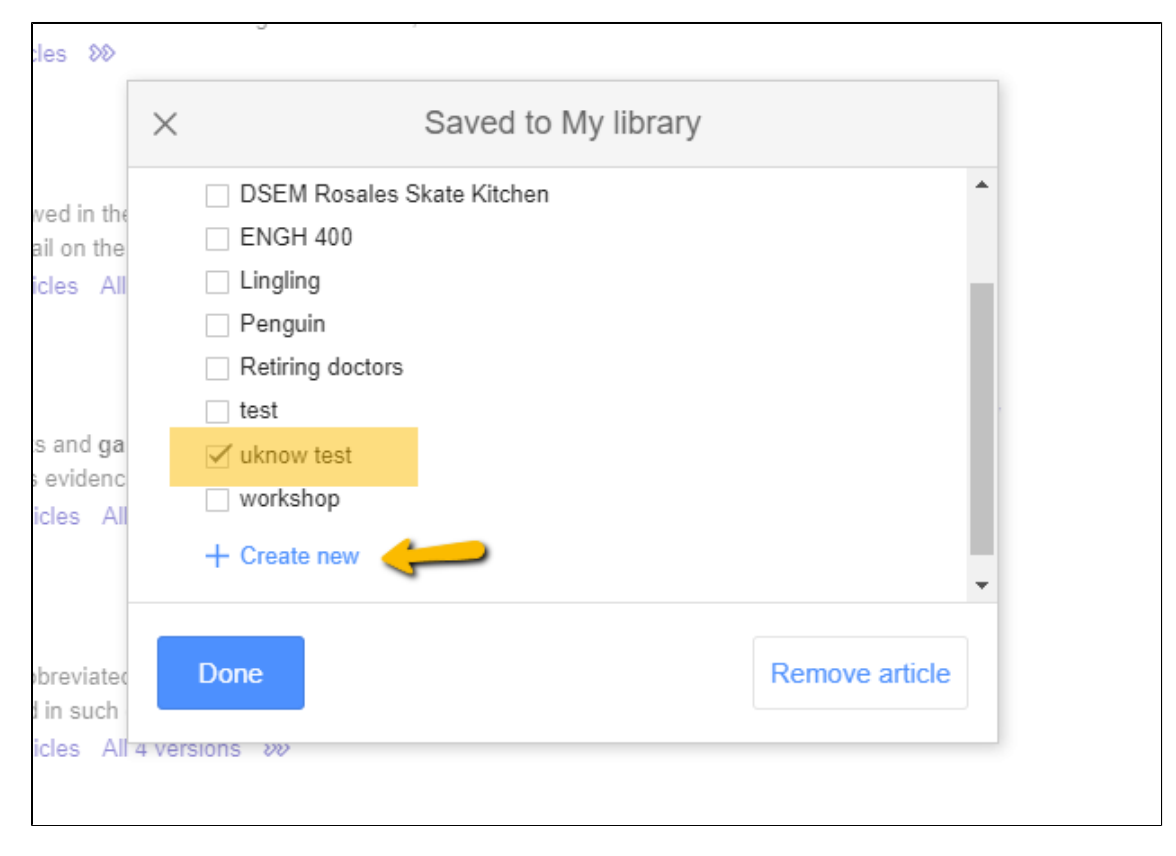

When ready to export your list, click on "My Library" in the upper right hand corner of the GoogleScholar webpage.

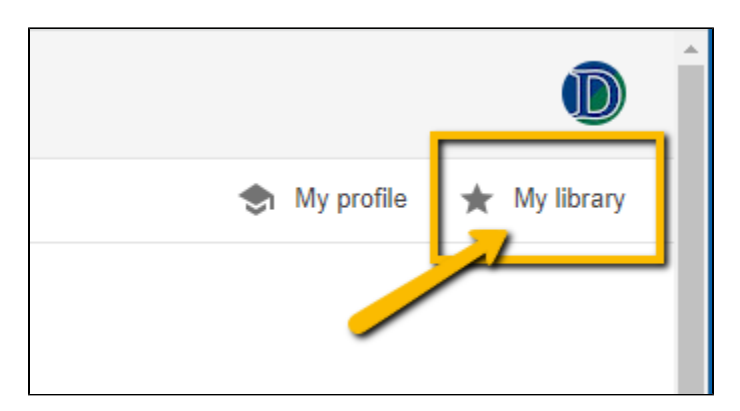

Click on the List you wish to export to EndnoteWeb

\_

|    | ≡ | Google Scholar                                                                        |
|----|---|---------------------------------------------------------------------------------------|
|    | ٠ | My library                                                                            |
|    |   | All articles<br>Reading list<br>DSEM Rosales Skate<br>Kitchen<br>ENGH 400<br>Lingling |
| 10 |   | Penguin<br>Retiring doctors<br>test                                                   |
|    |   | workshop<br>Trash<br>Manage labels                                                    |
|    |   | Any time<br>Since 2023<br>Since 2022<br>Since 2019<br>Custom range                    |

• On the resulting screen, click on the "Export all" icon at the top of the page.

| Ш | Google Scholar                                                                        | Search in "uknow test"                                                                                                    |
|---|---------------------------------------------------------------------------------------|----------------------------------------------------------------------------------------------------|
|   | My library                                                                            | 🛓 Export all                                                                                                    |
|   | All articles<br>Reading list<br>DSEM Rosales Skate<br>Kitchen<br>ENGH 400<br>Lingling | Medieval Gardens<br>EB MacDougall - 1986 - books.google.com<br>The papers in this volume and the sympo-siu<br>combination of ideas and interests of several<br>99 Cite S Label T Delete SS |
|   | Penguin<br>Retiring doctors<br>test<br>uknow test<br>workshop<br>Trash                | The medieval garden<br>S Landsberg - 2003 - books.google.com<br>As well as food and medicine, the medieval g<br>refreshment to the senses. From detailed ma<br>奶 Cite ℕ Label 	☐ Delete ≫  |
|   | Manage labels<br>Any time<br>Since 2023<br>Since 2022<br>Since 2019<br>Custom range   | Mediaeval gardens<br>PDA Harvey - 1982 - JSTOR<br>The attractive layout, the many illustrations a<br>the reader into supposing that it is anything le<br>99 Cite S Label T Delete SS       |

• Click RefMan and a citations().ris file will download with the citations from the selected list.

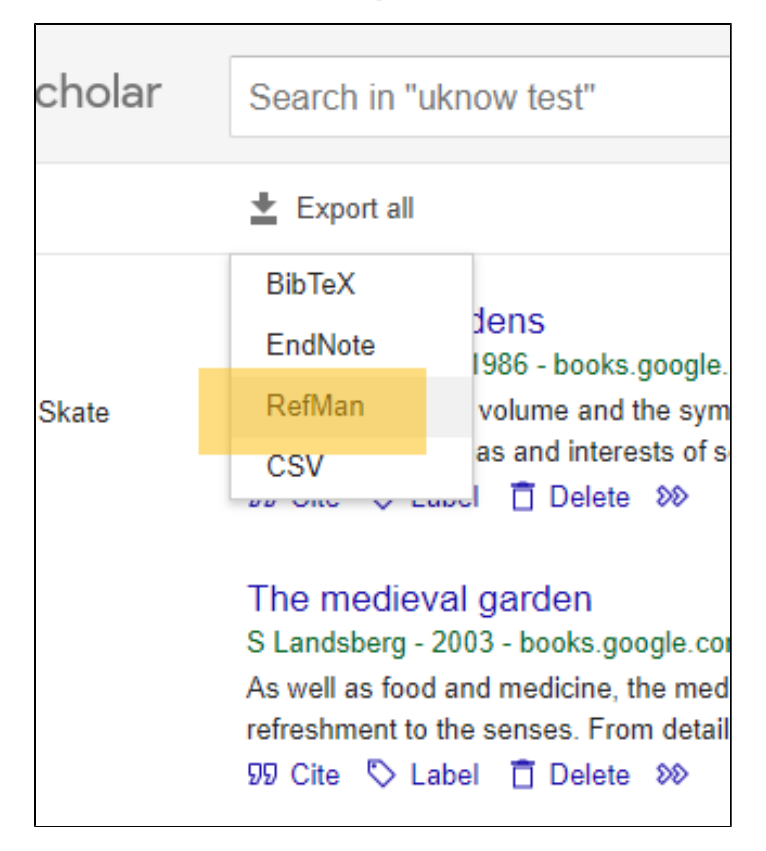

Collect in EndnoteWeb as shown below

## Importing into EndnoteWeb

- 1. Login to EndNoteWeb.
- 2. Click on the Collect tab

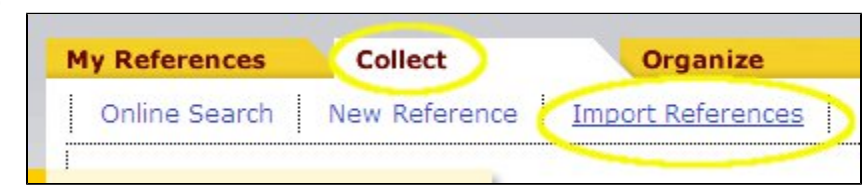

- 3. Click on "Import New References"
- Next to File, Click on "Choose File" the button and find the citations() ris file for GoogleScholar... file you downloaded (look in F:\My Documents\Downloads)
  Next to "Import Option " choose RefMan RIS

| э.                                    | nexi            | to import Option,            | choose Rei         | ivian Ris.                |                 |             |               |           |  |  |  |  |
|---------------------------------------|-----------------|------------------------------|--------------------|---------------------------|-----------------|-------------|---------------|-----------|--|--|--|--|
|                                       |                 | Clarivate<br>Analytics       | End                | Note                      |                 |             |               |           |  |  |  |  |
|                                       |                 | My References                | Collect            | organiz                   | e Format        | Match       | Options       | Downloads |  |  |  |  |
|                                       | F               |                              | Online             | Search Ne                 | w Reference     | Import Re   | ferences      |           |  |  |  |  |
|                                       |                 | Import References            |                    |                           |                 |             |               |           |  |  |  |  |
|                                       |                 |                              |                    | Importing                 | from EndNot     | te?         |               |           |  |  |  |  |
|                                       |                 | Import                       | File:<br>t Option: | Choose File<br>RefMan RIS | citations (2).r | is<br>▼ Sel | ect Favorites | 5         |  |  |  |  |
|                                       | 10              |                              | To:                | - uknow sam               | ple             | ~           |               |           |  |  |  |  |
|                                       |                 |                              |                    |                           |                 |             |               |           |  |  |  |  |
|                                       |                 |                              |                    |                           |                 |             |               |           |  |  |  |  |
| 6.<br>7.                              | Click<br>If you | Import.<br>I chose a New Gro | up, you'll be      | prompted to c             | reate the group | name:       |               |           |  |  |  |  |
| Enter a New Group name and click 'OK' |                 |                              |                    |                           |                 |             |               |           |  |  |  |  |

OK Cancel

Type in a name for the group and click OK.

8. Endnote will report back "Numberreferences were imported to "Group Name".

Updated 2/21/23 by Margery Ashmum and reviewed June 23, 2023